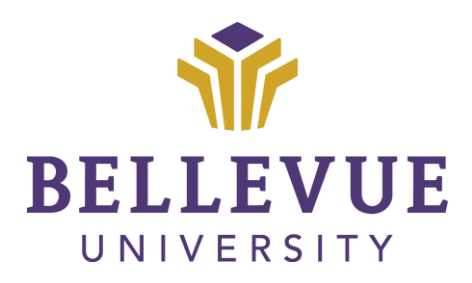

**Faculty Resources Department** 

CYBERACTIVE (BLACKBOARD) – DISCUSSION BOARDS: INSTITUTION CONTENT COLLECTION (ICC) Version 2

Development for this tutorial is outlined using Mozilla Firefox browser; screen captures may vary if utilizing a different browser but the steps are the same.

## Learning Objectives:

Upon completion of this training tutorial, Faculty will be able to:

- Create Discussion Boards in Cyberactive (Blackboard) using the ICC
- Link to the Discussion Board Page
- Subscribe to Discussion Board forums
- Reply to Discussion Boards

# **Table of Contents**

| ABOUT DISCUSSION BOARDS            | 3  |
|------------------------------------|----|
| CREATING DISCUSSION BOARD FORUMS   | 4  |
| LINKING TO A DISCUSSION BOARD PAGE | 10 |
| CREATING A NEW THREAD              | 13 |
| REPLYING TO A THREAD               | 14 |
| DISCUSSION BOARD SUBSCRIPTIONS     | 16 |
| VERSIONS                           | 17 |
| DISCLAIMER                         | 17 |
| ADDITIONAL INFORMATION             | 17 |

# **ABOUT DISCUSSION BOARDS**

A commonly used tool in Cyberactive (Blackboard) is the discussion board. This tool often becomes the classroom in online learning. Discussions offer an important vehicle for interpersonal interaction and can serve a range of purposes:

- An online meeting place for social interaction among peers
- An additional medium for collaboration and the exchange of ideas
- A medium to pose questions about homework assignments, readings, and course content
- A way to demonstrate the understanding or application of course material
- A record of discussion that Students/Faculty can review at a later point
- A graded activity that demonstrates understanding or application of course material

Each discussion board contains one or more forums. A forum is an area where Students/Faculty discuss a topic or a group of related topics. Typically, within each forum, Students/Faculty can access multiple threads. A thread includes the initial post and any replies to it.

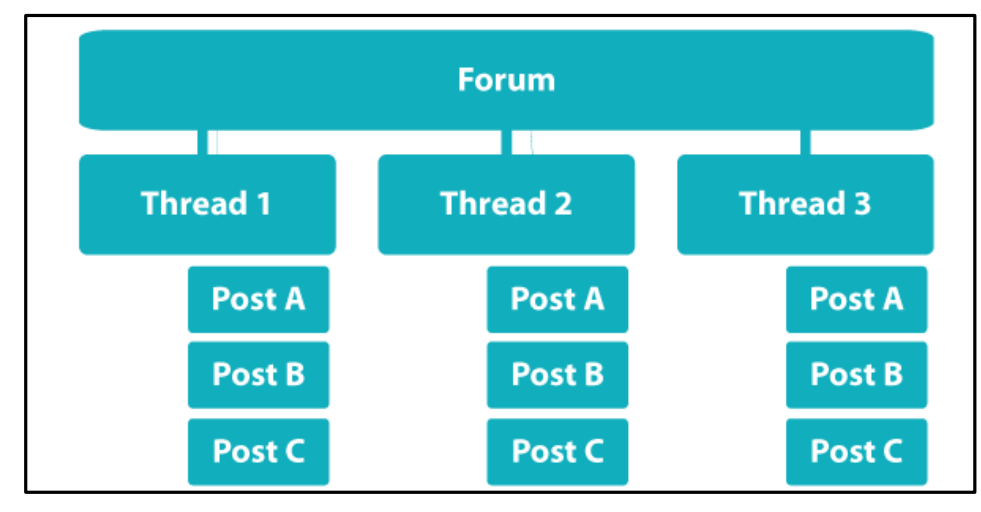

The main discussion board page accessed via the course menu is used to view your forums and their descriptions. Columns appear for total posts, unread posts, and total participants for each forum. Students/Faculty can click a forum title to enter the forum and read the posts.

# **CREATING DISCUSSION BOARD FORUMS**

To create a discussion board forum in Cyberactive (Blackboard) using already existing content in the Institution Content Collection (ICC), follow the outlined steps below:

If you have not developed your content in the Institution Content Collection (ICC), please refer to the Discussion Board tutorial for further instructions on creating Forums not using the ICC.

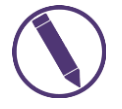

This is a two-step process in which you must create a Discussion Board Forum and then link the Forum within the courses content for it to be accessible using the new Deans' Standards.

- 1. Click on COURSES on the left side of the screen
- 2. Locate and click on the COURSE you wish to add the discussion board forum

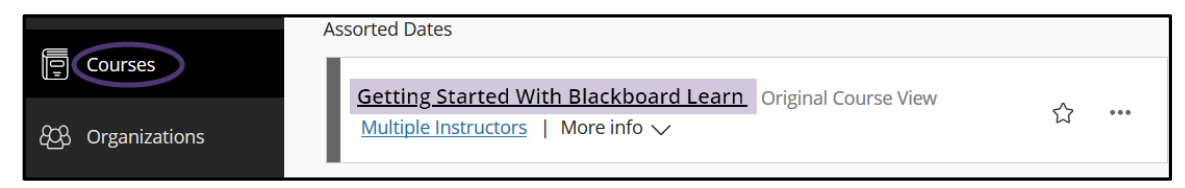

**3.** Click on the appropriate **CONTENT AREA** in which you wish to add the discussion board (e.g., weekly folder, topic folder, etc.)

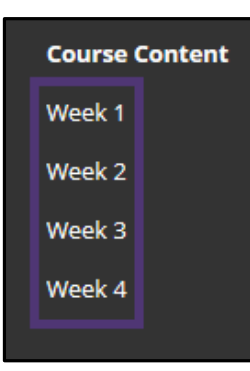

- 4. Hover over TOOLS to expand the contextual menu
- 5. Click DISCUSSION BOARD from the drop-down list

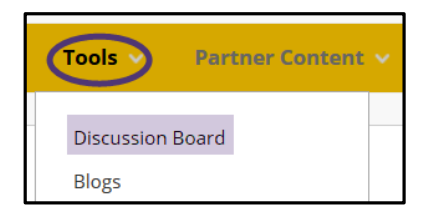

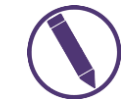

If you have already created a New Forum Discussion Board skip STEPS 6-19 and proceed to section Linking to a Discussion Board Page.

## 6. Click CREATE NEW FORUM

| CREATE LINK: DISCUSSION                                                                                                    | BOARD                                                                                                    |  |  |  |  |  |  |  |  |  |
|----------------------------------------------------------------------------------------------------|----------------------------------------------------------------------------------------------------|--|--|--|--|--|--|--|--|--|
| Link to the Discussion Board pa<br>Creating a link to a forum here o                                                                                                    | ge, link to a specific Discussion Board forum, or create a new Discussion Board forum.<br>and making it hidden will make the forum hidden as well. |  |  |  |  |  |  |  |  |  |
| Link to Discussion Board Page                                                                                                    |                                                                                                    |  |  |  |  |  |  |  |  |  |
| Select a Discussion Board Ferric Select a Discussion Board Ferrica Select a Discussion Board Ferrica Select A Discussion Board Ferrica Select A Discussion Board Ferrica Select A Discussion Board Ferrica Select A Discussion Board Ferrica Select A Discussion Board Ferrica Select A Discussion Board Ferrica Select A Discussion Board Ferrica Select A Discussion Board Ferrica Select A Discussion Board Ferrica Select A Discussion Board Ferrica Select A Discussion B Discussion B Discuss | Select a Discussion Board Forum                                                                                                    |  |  |  |  |  |  |  |  |  |
| Select a Discussion Board<br>Forum                                                                                                    | Select forum below       Overview       Week 1 - Discussion       Week 2 - Discussion                                                              |  |  |  |  |  |  |  |  |  |
| Create New Forum                                                                                                    | Create New Forum                                                                                                    |  |  |  |  |  |  |  |  |  |

- 7. Type a NAME for the forum
- 8. Click on the INSERT FILE icon *(in the content editor)*

| FORUM INFORMATION              |                                                          |                                       |
|--------------------------------|----------------------------------------------------------|---------------------------------------|
| * Name                         | Week 1 Discussion                                        |                                       |
| Description                    |                                                          |                                       |
| For the toolbar, press ALT+F10 | (PC) or ALT+FN+F10 (Mac).                                |                                       |
| T T T T Paragraph              | • Arial • 3 (12pt) • ⋮≡ • ┇Ξ • <b>T</b> • 🖋 • 🛷          | 🛛 i 🖾 🛠                               |
| % D D Q ☞ ☞ ≡ 8                | ≣ ≡ ≡ ≝ ≝ T <sup>x</sup> T <sub>x</sub> 0 2> *¶ ¶* U 🖤 * |                                       |
| $\odot$ $f_x$ $f_x$            |                                                          |                                       |
| Insert File                    |                                                          | *<br>E                                |
|                                |                                                          |                                       |
| 5.1                            |                                                          | · · · · · · · · · · · · · · · · · · · |
| Path: p                        |                                                          | Words:0                               |

## 9. Click BROWSE CONTENT COLLECTION

| Insert Content Link |                    |                           |            |   |
|---------------------|--------------------|---------------------------|------------|---|
| SELECT CONTENT LINK |                    |                           |            |   |
| ,                   |                    |                           |            | , |
| Attach Files        | Browse My Computer | Browse Content Collection | Source URL | 1 |
| '                   |                    |                           |            |   |

### 10. Hover over BROWSE

## 11. Click INSTITUTION CONTENT

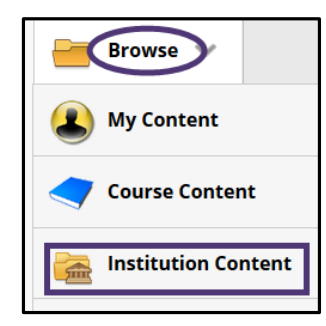

**12.**Locate the **HTML OBJECT** through the college (New\_ICC), program, course, week, etc. folders

13. Select the CHECK BOX to the left of the item

14. Click SUBMIT

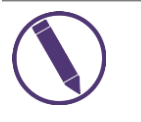

Carefully select the needed item when using this navigation. There is a grey bar below that shows SELECT ITEMS – this should remain 0 until the item is clicked. At that time, it should only be 1. If there are multiple items the linking will not work and you will need to start this process over.

| About Edit Mode.html    |                                                                                |
|-------------------------|--------------------------------------------------------------------------------|
| Access Discussions.html |                                                                                |
| Accessing Content.html  |                                                                                |
|                         |                                                                                |
|                         | Cancel                                                                         |
|                         | NAME   About Edit Mode.html   Access Discussions.html   Accessing Content.html |

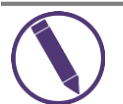

By default, the Name is the name of the file.

15. In the Alt Text area, add the TITLE NAME

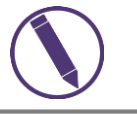

TIP: You can copy/paste the NAME of the file, minus the .html into the Alt Text field. Keep the default settings.

## 16. Click SUBMIT

|                      | Name of Link to File                                                                                                    | Accessing Content.html                                   |  |  |  |  |  |  |
|----------------------|----------------------------------------------------------------------------------------------------|----------------------------------------------------------|--|--|--|--|--|--|
|                      | Alt Text                                                                                                    | Accessing Content                                        |  |  |  |  |  |  |
| C Accossing          | Alt text defines what this image is for a visually impaired or blind user using assistive technology such as screen readers. All image an multimedia files should have alt text associated with them. |                                                          |  |  |  |  |  |  |
| Content.html         | Open in new window                                                                                                    | Yes No                                                   |  |  |  |  |  |  |
|                      | Manage Access                                                                                                    | Give users access to all files and folders in the folder |  |  |  |  |  |  |
|                      |                                                                                                    | O Give users access to this file only                    |  |  |  |  |  |  |
|                      |                                                                                                    | Give users access to selected files in folder Browse     |  |  |  |  |  |  |
| ] Specify metadata f | or attached files                                                                                                    |                                                          |  |  |  |  |  |  |
|                      |                                                                                                    |                                                          |  |  |  |  |  |  |

Bellevue University / Faculty Resources Department / Cyberactive (Blackboard) – Discussion Boards-ICC Last Updated 9/12/2018 4:34 PM Misty Sidel

### 17. Click SUBMIT on the Add Content Link page

| Cancel |
|--------|
|        |
| Cancel |
|        |

## In the Content Editor box, there should now be the html link.

| C | T  | T   | Ŧ | Pa | ragra | aph   | * | Aria | d |   | * | 3 (12            | pt)              |   | r 🗄 | •     |    | * | T    |     | • | •     | • |  |
|---|----|-----|---|----|-------|-------|---|------|---|---|---|------------------|------------------|---|-----|-------|----|---|------|-----|---|-------|---|--|
| , | D  | Û   | Q | 5  | 0     | ≣     | ≣ | ≣    | ≣ | Ì | = | $\mathbf{T}^{x}$ | $\mathbf{T}_{x}$ | 0 | 25  | ۴¶    | ¶٩ | _ |      | · _ | - | ABC . |   |  |
| ĺ | 10 | 2.0 |   | f. | • N   | lachu |   |      |   | 0 | 0 | <b>₽</b>         |                  |   |     | 10.00 |    |   | 1000 |     |   |       |   |  |

### 18. Review the FORUM AVAILABILITY settings (default is set to available for Students)

| FORUM AVAILABILITY                  |                                                                                 |            |
|-------------------------------------|---------------------------------------------------------------------------------|------------|
| Available                           | Yes No                                                                          |            |
| Enter Date and Time<br>Restrictions | Display After Enter dates as mm/dd/yyyyy. Time may be entered in any increment. |            |
|                                     | Display Until Enter dates as mm/dd/yyyy. Time may be entered in any increment.  | $\bigcirc$ |

19. In the Forum Settings section, select OPTIONS for viewing threads/replies

- STANDARD VIEW: This option is the default setting.
- PARTICIPANTS MUST CREATE A THREAD IN ORDER TO VIEW OTHER THREADS IN FORUM: Students are required to create threads in order to view other threads in forum; they cannot edit or delete their own posts and cannot post anonymously. These options will be set automatically.

| FORUM SETTINGS                                                                       |                                                                                 |  |  |  |  |  |  |  |  |
|--------------------------------------------------------------------------------------|---------------------------------------------------------------------------------|--|--|--|--|--|--|--|--|
| If a Due Date is set, submissions are accepted after this date, but are marked late. |                                                                                 |  |  |  |  |  |  |  |  |
|                                                                                      |                                                                                 |  |  |  |  |  |  |  |  |
| Viewing Threads/Replies                                                              | Standard View                                                                   |  |  |  |  |  |  |  |  |
|                                                                                      | Participants must create a thread in order to view other threads in this forum. |  |  |  |  |  |  |  |  |
|                                                                                      |                                                                                 |  |  |  |  |  |  |  |  |

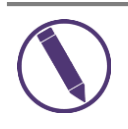

# If selecting GRADE DISCUSSION FORUM proceed with STEP 20. If selecting NO GRADING IN FORUM skip to STEP 23.

20. Select GRADE DISCUSSION FORUM to add the forum to the grade center

21. Type the POINTS POSSIBLE in the text box

**22.** Select the **CHECK BOX** for Show Participants in Needs Grading Status and select the **NUMBER OF POSTS** from the drop-down menu

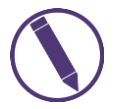

You can determine how many posts a Student must submit before the NEEDS GRADING icon will appear in the Grade Center. If this box is not checked and number of posts selected the IN PROGRESS icon S will show in the Grade Center instead.

| Grade | <ul> <li>No Grading in Forum</li> <li>Grade Discussion Forum: Points possible 20</li> </ul>                                                             |
|-------|----------------------------------------------------------------------------------------------------|
|       | This type of forum requires a specific set of options enabled. Those options were set for you: ③<br>• Thread alignments was changed to Forum alignments |
|       | <ul> <li>Grade Threads</li> <li>Show participants in "needs grading" status () after even 1</li> </ul>                                                  |

## 23. (Optional) Add a DUE DATE

| Due Date | 09/04/2018            | 07:00 PM                     | $\bigcirc$        |
|----------|-----------------------|------------------------------|-------------------|
|          | Enter dates as mm/dd. | /yyyy. Time may be entered i | in any increment. |

## 24. (Optional) Associate a RUBRIC

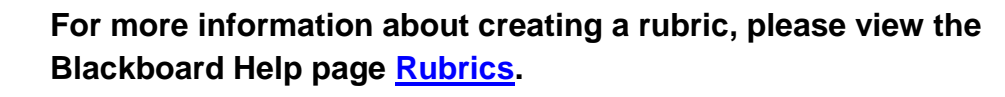

| Associated Rubrics | Add Rubr | ic 😻 |                  |                         |
|--------------------|----------|------|------------------|-------------------------|
|                    | Name     | Туре | Date Last Edited | Show Rubric to Students |

**25.** Select the **SUBSCRIPTION** criteria (default is set to Allow Members to Subscribe to Forum and Include Link to Post)

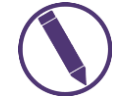

Subscribed Students and Faculty will receive an email alert when a user posts/updates a reply.

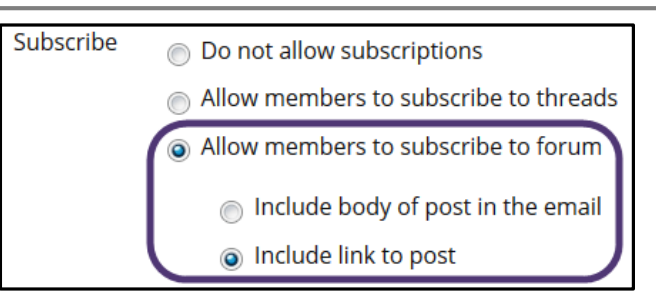

26. The ALLOW ANONYMOUS POSTS and ALLOW AUTHOR TO DELETE OWN POSTS boxes should be <u>unchecked</u>

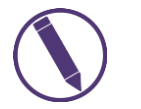

If the discussion forum is a graded forum the ALLOW ANONYMOUS POST option will be enabled.

27. The following **SETTINGS** are checked by default and can be changed:

- ALLOW MEMBERS TO CREATE NEW THREADS: If this box is unchecked, Students will only be able to reply to threads you create or post on a forum
- ALLOW FILE ATTACHMENTS
- ALLOW USERS TO REPLY WITH QUOTE

28. Click SUBMIT when finished

| Create and Edit          | Allow Anonymous Posts                    |
|--------------------------|------------------------------------------|
|                          | Allow Author to Delete Own Posts         |
|                          | Allow Author to Edit Own Published Posts |
|                          | I Allow Members to Create New Threads    |
|                          | Image: Allow File Attachments            |
|                          | Allow Users to Reply with Quote          |
|                          | Force Moderation of Posts                |
| Click <b>Submit</b> to j | proceed. Cancel Submit                   |

# LINKING TO A DISCUSSION BOARD PAGE

Discussion Boards can be incorporated into course areas, allowing Students access to the tool alongside the content.

To link a discussion board forum in the content area in Cyberactive (Blackboard), follow the outlined steps below:

**1.** Click on the appropriate **CONTENT AREA** in which you wish to add the discussion board forum link (e.g., weekly folder, topic folder, etc.)

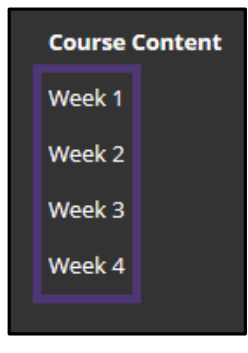

- 2. Hover over TOOLS to expand the contextual menu
- 3. Click DISCUSSION BOARD from the drop-down list

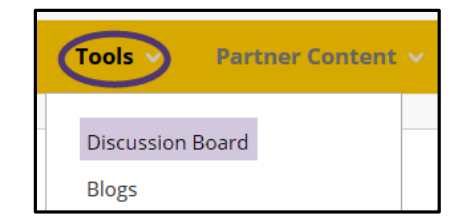

- 4. Click on SELECT A DISCUSSION BOARD FORUM
- 5. Select the DISCUSSION BOARD FORUM from the list
- 6. Click NEXT

| Creating a link to a forum he      | e and making it hidden will make the forur                        | n hidden as well. |
|------------------------------------|-------------------------------------------------------------------|-------------------|
| Link to Discussion Board           | Page                                                              |                   |
| Select a Discussion Boar           | Forum                                                             |                   |
| Select a Discussion Board<br>Forum | Week 1 - Discussion<br>Week 2 - Discussion<br>Week 3 - Discussion |                   |
| Treate New Forum                   | Create New Forum                                                  |                   |

## 7. Verify or type the NAME LINK

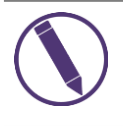

The Name Link will default to the Discussion Board name from the list. If changing the name, it can't exceed 50 characters.

8. (Optional) Type INSTRUCTIONS or a DESCRIPTION in the content editor box

| LINK INFORMATION                           |                                                       |                      |  |  |  |  |  |  |  |
|--------------------------------------------|-------------------------------------------------------|----------------------|--|--|--|--|--|--|--|
| * Link Name                                | Week 1 - Discussion                                   |                      |  |  |  |  |  |  |  |
| Color of Name                              | Black                                                 |                      |  |  |  |  |  |  |  |
| Link Discussion Board: Week 1 - Discussion |                                                       |                      |  |  |  |  |  |  |  |
| Text                                       |                                                       |                      |  |  |  |  |  |  |  |
| For the toolbar, press ALT+F10             | (PC) or ALT+FN+F10 (Mac).                             |                      |  |  |  |  |  |  |  |
| T T T T Paragraph                          | • Arial • 3 (12pt) • ⋮ = • 號 • T • ✔ • ◆              | $i$ $\Sigma \approx$ |  |  |  |  |  |  |  |
| X D Ó Q 🕫 🕾 🗏                              | ≣ ≡ ≡ ≡ T <sup>x</sup> T <sub>x</sub> ∂ 2> •¶ ¶• ♥ ♥• |                      |  |  |  |  |  |  |  |
| 🖸 🖉 🖾 🕒 ฎ 🔅 Mashups                        | • • ¶ • • © © 🎝 🖽 🗰 🗱 🖽 🗰 🖽 🖽 🖽 🖬 🖬 🗆 🗋               |                      |  |  |  |  |  |  |  |
| Type Instructions or a Descrip             | tion                                                  | *<br>                |  |  |  |  |  |  |  |
| Path: p                                    |                                                       | Words:5              |  |  |  |  |  |  |  |

9. Ensure YES is selected for availability (default setting)

10. (Optional) Select TRACK NUMBER OF VIEWS

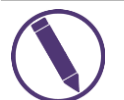

The system will record the number of times the link is viewed, when it's viewed, and by whom.

**11.(Optional)** Select the **DISPLAY AFTER** and **DISPLAY UNTIL** checkboxes to enable the date and time selections

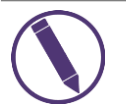

Display restrictions affect the visibility of the Discussion Board or Forum.

## 12. Click SUBMIT

| OPTIONS                         |                                                                  |          |        |        |
|---------------------------------|------------------------------------------------------------------|----------|--------|--------|
| Available                       | Yes No                                                           |          |        |        |
| Track Number of Views           | Ves  No                                                          |          |        |        |
| Date Restrictions               | Display After                                                    | $(\Box)$ |        |        |
|                                 | Enter dates as mm/dd/yyyy. Time may be entered in any increment. |          |        |        |
|                                 | 🔲 Display Until                                                  | $(\Box)$ |        |        |
|                                 | Enter dates as mm/dd/yyyy. Time may be entered in any increment. |          |        |        |
|                                 |                                                                  |          |        |        |
| Click <b>Submit</b> to proceed. |                                                                  |          | Cancel | Submit |

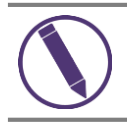

After clicking SUBMIT, the Discussion Board link will appear at the bottom of the Content Area page.

**13.** You can move the **ANNOUNCEMENT** to another section on the page two different ways:

- Hover over the Discussion Board link and drag the purple **BAR** on the page to a different area

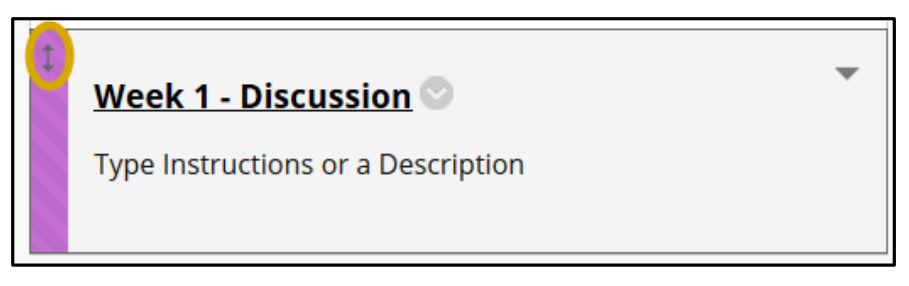

- Click the **REORDERING CONTENT ARROWS** at the top of the page to expand the contextual menu and select the **DISCUSSION BOARD LINK**, use the **UP/DOWN ARROWS** to position item where you would like and click **SUBMIT** (you can also do this for any item in your course)

|                | Discover Content                                                                     |
|----------------|--------------------------------------------------------------------------------------|
|                | Reorder: Content                                                                     |
|                | ltems                                                                                |
|                | Test 1<br>Week 1 Groups<br>flower<br>1.2   Assessment: Leadership Traits (50 points) |
|                | Week 1 - Discussion                                                                  |
|                |                                                                                      |
| versity's inte | Cancel Submit                                                                        |

# **CREATING A NEW THREAD**

**1.** Navigate to the **CONTENT AREA** in which the discussion board forum is located (e.g., weekly folder, topic folder, etc.)

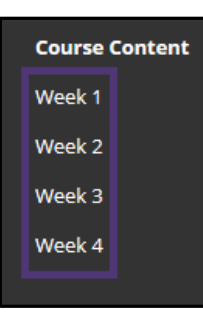

2. Click on the DISCUSSION BOARD FORUM LINK where you wish to post

Week 1 - Discussion

3. Click CREATE THREAD to add a new thread to this forum

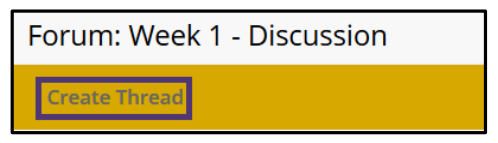

- 4. Type a NAME for the thread
- 5. Type a **MESSAGE** in the content editor box

| MESS          | SAG          | iE -      |        |             |          |      |         |      |      |      |                  |                  |   |      |    |               |   |   |   |   |   |   |      |     |     |      |            |
|---------------|--------------|-----------|--------|-------------|----------|------|---------|------|------|------|------------------|------------------|---|------|----|---------------|---|---|---|---|---|---|------|-----|-----|------|------------|
| * Si          | ubje         | ect       |        |             |          |      | Class   | Info | orma | tior | ı                |                  |   |      |    |               |   |   |   |   |   |   |      |     |     |      |            |
| Mess<br>For t | sage<br>he t | e<br>oolb | oar, j | ores        | s ALT+F1 | 0 (P | C) or / | ALT  | +FN+ | -F1( | ) (Ma            | ic).             |   |      |    |               |   |   |   |   |   |   |      |     |     |      |            |
| т             | T            | T         | Ŧ      | Pa          | ragraph  | *    | Arial   |      |      | •    | 3 (12            | pt)              |   | - :: | -  | 1<br>22<br>23 | * | т | • | 0 |   | • |      |     | i   | 53   | \$         |
| Ж             | Ľ            | Û         | Q      | 5           | œ ≣      | ≣    | =       | ≣    | È    | =    | $\mathbf{T}^{x}$ | $\mathbf{T}_{x}$ | ð | 25   | ۲¶ | ¶٩            | - |   |   | _ | - |   |      |     |     |      |            |
| Ο             | Ø            | 1         | Þ      | ${\bf f}_x$ | 🛟 Mashu  | ips  | • ¶     | 66   | ©    | ٢    | \$               | ⊞                |   |      |    |               |   |   |   |   |   |   | HTML | CSS |     |      |            |
| Thre          | ead          | Mes       | ssag   | e           |          |      |         |      |      |      |                  |                  |   |      |    |               |   |   |   |   |   |   |      |     |     |      | *<br>    • |
| Path          | : p          |           |        |             |          |      |         |      |      |      |                  |                  |   |      |    |               |   |   |   |   |   |   |      |     | Wor | ds:2 | 1          |

- 6. (Optional) Attach FILE from your computer or the content collection
- 7. (Optional) Click SAVE DRAFT if you wish to return to your text before posting it
- 8. Click SUBMIT when your post is complete and to post to the discussion board

| TTACHMENT  | rs                                    |                                    |
|------------|---------------------------------------|------------------------------------|
| ttach File | Browse My Computer                    | Browse Content Collection          |
| k Save Dro | a <b>ft</b> to save a draft of this n | nessage. Click <b>Submit</b> to su |

# **REPLYING TO A THREAD**

**1.** Navigate to the **CONTENT AREA** in which the discussion board forum is located (e.g., weekly folder, topic folder, etc.)

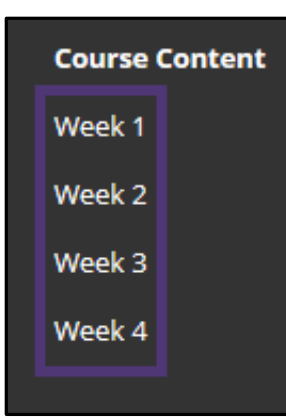

2. Click on the DISCUSSION BOARD FORUM LINK

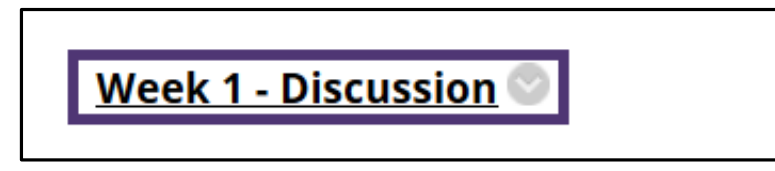

3. Click on the THREAD to view and reply to an existing thread

| Forum:   | Week 1 - Discu      | ssion             |                      |
|----------|---------------------|-------------------|----------------------|
| Create T | nread               |                   |                      |
|          |                     |                   |                      |
| T (      | hread Actions 📎 🛛 🔾 | Collect Delete    |                      |
| . *      | DATE 🔝              | THREAD            | AUTHOR               |
|          | 9/4/18 10:34 AM     | Week 1 Student-16 | Student-16 Test-User |

4. Click REPLY

|  | Student-1                               | l6 Test-Use                             | er                      |                               |                                              |                                                                                                    |  |  |  |  |
|--|-----------------------------------------|-----------------------------------------|-------------------------|-------------------------------|----------------------------------------------|----------------------------------------------------------------------------------------------------|--|--|--|--|
|  | Week 1 Student-16                       |                                         |                         |                               |                                              |                                                                                                    |  |  |  |  |
|  | Saturn and<br>eyepiece wi<br>through my | the Beehive<br>th a Digi-T. Y<br>scope. | are quite<br>You can or | close to each<br>Ily make out | other at the momer<br>the brightest stars of | t. I used my 4.5" reflector using an ancient (circa 2000) Olympus digital camera connected to a 40mm<br>the Beehive and only barely see that Saturn is something other than a bright blob. They looked so close |  |  |  |  |
|  | Reply                                   | Quote                                   | Edit                    | Delete                        | Email Author                                 |                                                                                                    |  |  |  |  |

5. Type your **POST** in the content editor box

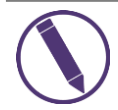

You can use the various tools in the Content Editor to add images, links, or other features if you wish.

- 6. (Optional) Attach a FILE
- 7. (Optional) Click SAVE DRAFT if you wish to return to your text before posting it
- 8. Click SUBMIT when your post is complete and to post to the discussion board

| * Subject                                    | RE: Week 1 Student-16                                     |  |  |  |  |  |  |  |  |
|----------------------------------------------|-----------------------------------------------------------|--|--|--|--|--|--|--|--|
| Message<br>For the toolbar, press ALT+F10 (I | PC) or ALT+FN+F10 (Mac).                                  |  |  |  |  |  |  |  |  |
| T T T T Paragraph -                          | Arial - 3 (12pt) - 🗄 - 🗄 - T - 🖋 - 🗶 📮 i 🔀 🗢              |  |  |  |  |  |  |  |  |
| % D û q 🕫 🕾 🗏                                | ∃ ≡ ≡ ≡ T <sup>x</sup> T <sub>x</sub> ∂ ö> *¶ ¶*          |  |  |  |  |  |  |  |  |
| 🖸 🖉 🔚 🗈 $f_x$ 🔅 Mashups                      | - ¶ 44 © 🙄 🎝 🆽 🗰 🛱 🛱 🛱 🗰 🛱 🖬 🖬 🖬                          |  |  |  |  |  |  |  |  |
| Thread Reply                                 |                                                           |  |  |  |  |  |  |  |  |
| Path: p                                      | Words:2                                                   |  |  |  |  |  |  |  |  |
| Attach File Browse My Cor                    | nputer Browse Content Collection Cancel Save Draft Submit |  |  |  |  |  |  |  |  |

# **DISCUSSION BOARD SUBSCRIPTIONS**

Enabling discussion board subscriptions make it possible for you and Students to have discussion board updates sent directly to your email. Subscription settings are usually set when a discussion board forum is first created, but they can be edited after as well.

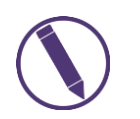

If STEP 25 in the <u>Creating Discussion Board Forum</u> section was enabled, proceed with the steps below. If not please reference STEP 25 and then continue with the below steps.

1. Navigate to the **CONTENT AREA** in which the discussion board forum is located (e.g., weekly folder, topic folder, etc.)

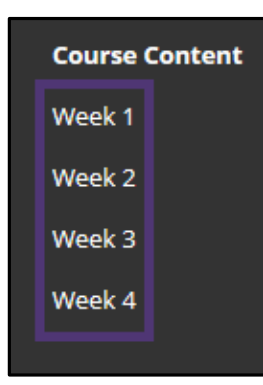

2. Click on the DISCUSSION BOARD FORUM LINK to subscribe to the forum

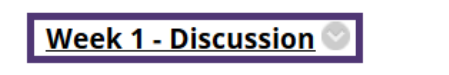

3. Click on the SUBSCRIBE button above the forum

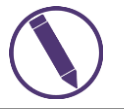

The SUBSCRIBE button will only be available if the Forum Subscriptions have been enabled.

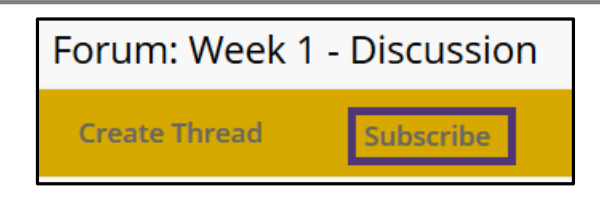

# VERSIONS

| Version | Date     | Developer Name | Description of Changes    |  |  |  |
|---------|----------|----------------|---------------------------|--|--|--|
| 1       | 08302018 | Misty Sidel    | New Template              |  |  |  |
| 2       | 09122018 | Misty Sidel    | Updated Steps/Screenshots |  |  |  |

# DISCLAIMER

Although we have made every effort to provide you with accurate instructions and screenshots, we encourage you to reach out to us if you note any discrepancies or inaccuracies with the process/steps provided. To recommend a change, please reach out to the Faculty Resources Department, <u>FRD@bellevue.edu</u> or the department Director, <u>Alex Latty-Bata</u>.

# **ADDITIONAL INFORMATION**

For more information about this topic, view the Blackboard Help page **Discussions** or the **Institution Content Collection**.

Copyright © 2018 Bellevue University. All rights reserved.

No part of this publication may be reproduced, stored in a retrieval system or transmitted in any form by any means—electronic, mechanical, photocopy, scan, recording, or any other—without the express prior written permission of Bellevue University and Faculty Resources Department.